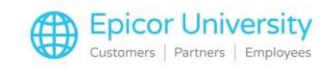

## Using Additional Cost Charges

When you get charged an added shipping fee or other charge from a 3rd party supplier, you'll need to be able to track and match it to that supplier's invoice. Creating Additional Costs/Charges will help you to do this. This course describes the process to add Additional Costs/Charges to both Sales Orders and Purchase Orders. Let's dive in.

Sometimes you need to ship products to your customer using 3rd party freight or incur 3rd party fees to get the product to your location. The cost of the shipping will need to be passed onto the customer to retain your expected profit margin and will then need to be matched to the invoice that the supplier sends. Begin by locating and opening the saved sales order. Select the Additional Costs/Charges tab.

The top half of your screen displays any current Additional Costs/Charges, while the bottom half displays the items being sold. Select the Add button. Here you can view all of the defined additional charges. Type the description of the one you are looking for, or press Go to view them all. The system displays the description, supplier, currency, and cost value of each option. Press the right scroll arrow to view more details. For this order, we'll select Container Charge.

BisTrack adds the Additional Charge to the list. If the Additional Cost/Charge has not been setup with a default supplier, select one. In this example, we were charged \$225.00 to ship the items to our location in a container.

As this is a sales transaction, the cost of the shipping is prorated across all of the lines on the order. This means that if a customer were to cancel one of the items, the cost of the remaining item would go up in order to cover the full shipping cost. To pass the cost on to the customer, make sure that the amount is entered in the Charge Value field. This spreads the amount of the charge across the selling prices for all lines on the sales order. Select Save and Close to finish. Complete the order as you normally would.

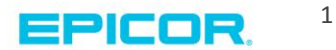

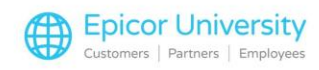

You may order items from a supplier and find that they were shipped to you by a 3rd party. Adding Additional Cost/Charges allows you to add the shipping amount to the same purchase order. In this example, you are purchasing inventory worth \$4,600. You'll get a separate invoice from a 3rd party freight company. Select the Additional Costs tab so we can include this charge.

Select Add to find the appropriate Additional Cost/Charge. Type in the name of the charge you are looking for or press Go to view them all. We'll select 3rd Party Delivery Charge, and then press OK.

You now have the opportunity to add the Supplier and Value for the charge if it's not already defined in the selected Additional Cost/Charge. Start by selecting the ellipses or three dots in the Supplier field. In the Find a Supplier window, type the name of the company identified in your invoice and press Go. Select the vendor and press OK.

In the Value box, enter the cost of the charge. Select the Value Type dropdown menu and determine if the charge is a fixed amount, a percentage of the order cost, or based on weight or volume. The cost is added to your purchase order and is identified as an Additional Cost. You may now complete the order.

You can easily view a record of these charges in Stock Receipts. Select the receipt number related to the order. Here you can see the cost of the item as well as the specific charge for the shipping. If the Additional Cost/Charge was not added to the Purchase Order ahead of time, you can add or update it on the stock receipt.

You've seen how easy it is to add an Additional Cost/Charge to both sales and purchase orders. The next time you need to ship an order to a customer or get an invoice from a 3rd party service, you'll know what to do. Your records will be correct and your margins will be accurate.

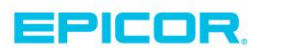

2

The contents of this document are for informational purposes only and are subject to change without notice. Epicor Software Corporation makes no guarantee, representations or warranties with regard to the enclosed information and specifically disclaims, to the full extent of the law, any applicable implied warranties, such as fitness for a particular purpose, merchantability, satisfactory quality or reasonable skill and care. This document and its contents, including the viewpoints, dates and functional content expressed herein are believed to be accurate as of its date of publication. The usage of any Epicor software shall be pursuant to the applicable end user license agreement and the performance of any consulting services by Epicor personnel shall be pursuant to applicable standard services terms and conditions. Usage of the solution(s) described in this document with other Epicor software or third party products may require the purchase of licenses for such other products. Epicor, the Epicor logo, and are trademarks of Epicor Software Corporation, registered in the United States and other countries. All other marks are owned by their respective owners. Copyright © 2016 Epicor Software Corporation. All rights reserved.

## **About Epicor**

Epicor Software Corporation drives business growth. We provide flexible, industry-specific software that is designed around the needs of our manufacturing, distribution, retail, and service industry customers. More than 40 years of experience with our customers' unique business processes and operational requirements is built into every solution—in the cloud, hosted, or on premises. With a deep understanding of your industry, Epicor solutions spur growth while managing complexity. The result is powerful solutions that free your resources so you can grow your business. For more information, connect with Epicor or visit www.epicor.com.

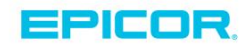

## **Corporate Office**

804 Las Cimas Parkway Austin, TX 78746 USA Toll Free: +1.888.448.2636 Direct: +1.512.328.2300 Fax: +1.512.278.5590

Latin America and Caribbean Blvd. Antonio L. Rodriguez #1882 Int. 104 Plaza Central, Col. Santa Maria Monterrey, Nuevo Leon, CP 64650 Mexico Phone: +52.81.1551.7100 Fax: +52.81.1551.7117

Europe, Middle East and Africa No. 1 The Arena Downshire Way Bracknell, Berkshire RG12 1PU United Kingdom Phone: +44.1344.468468 +44.1344.468010 Fax:

Asia

238A Thomson Road #23-06 Novena Square Tower A Singapore 307684 Singapore Phone: +65.6333.8121 +65.6333.8131 Fax:

## Australia and New Zealand

Suite 2 Level 8. 100 Pacific Highway North Sydney, NSW 2060 Australia Phone: +61.2.9927.6200 +61.2.9927.6298 Fax: